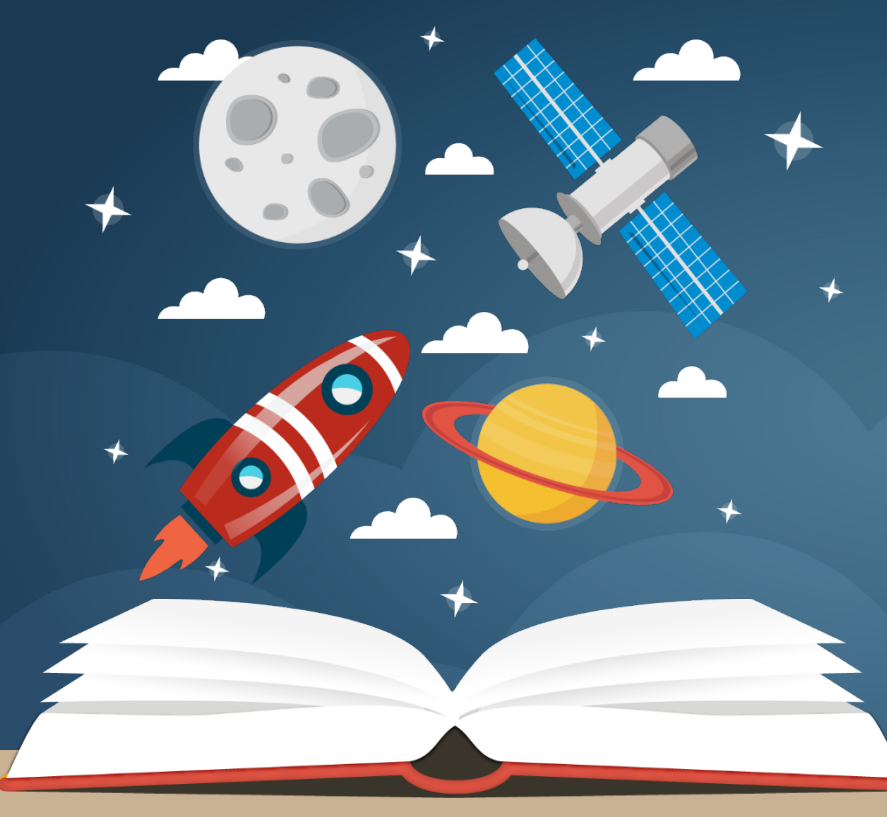

# (上稿階段) 網站上線前最後一關

### HOST 設定方式說明

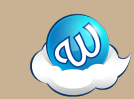

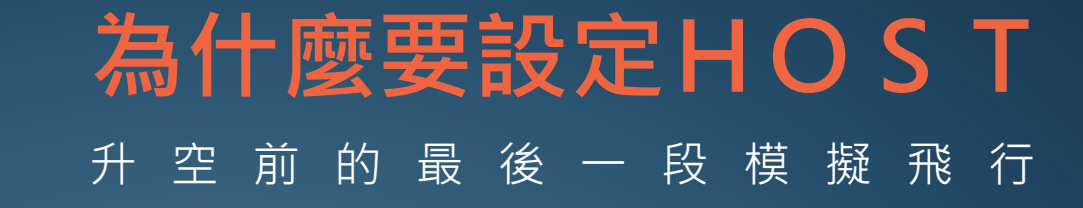

#### 不對外公開, 最真實的網頁狀態確認

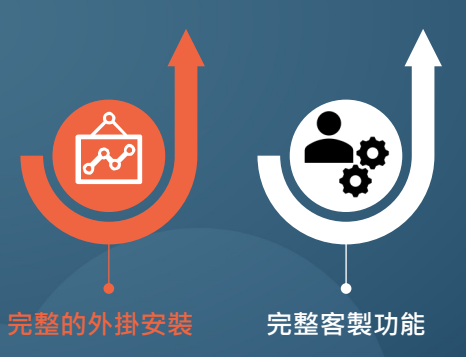

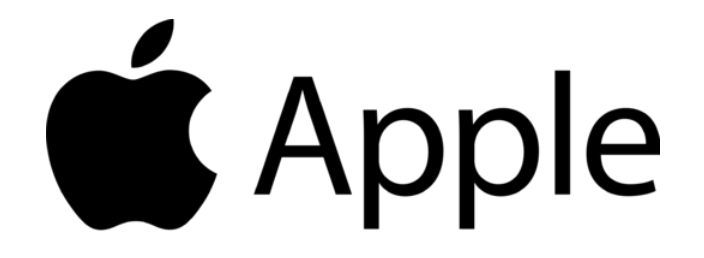

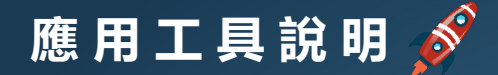

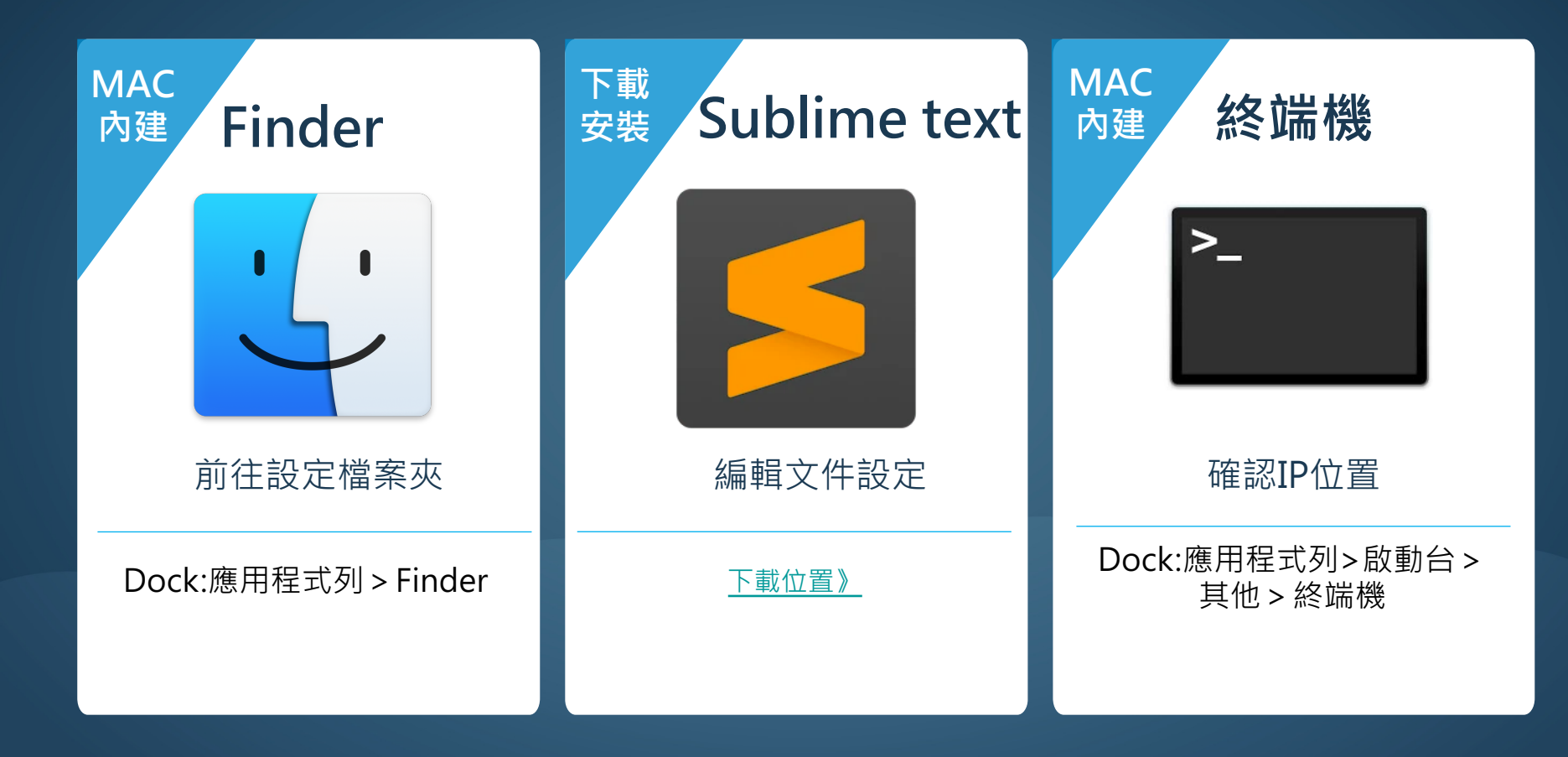

## STEP1:前往設定資料夾 🔗

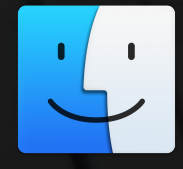

#### 1. 點擊Finder

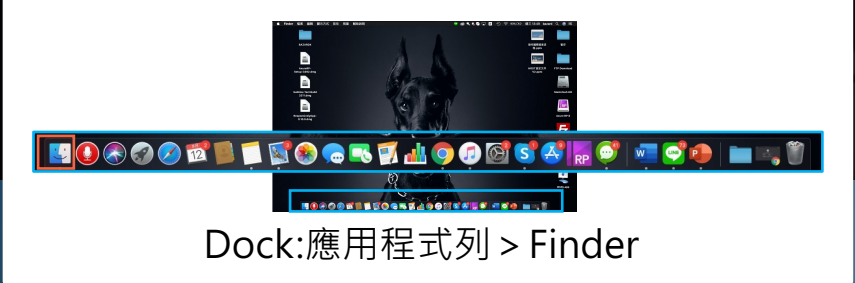

#### 2. 點擊應用工具列

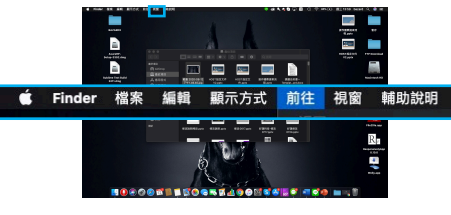

應用程式列 > 前往 > 前往檔案夾

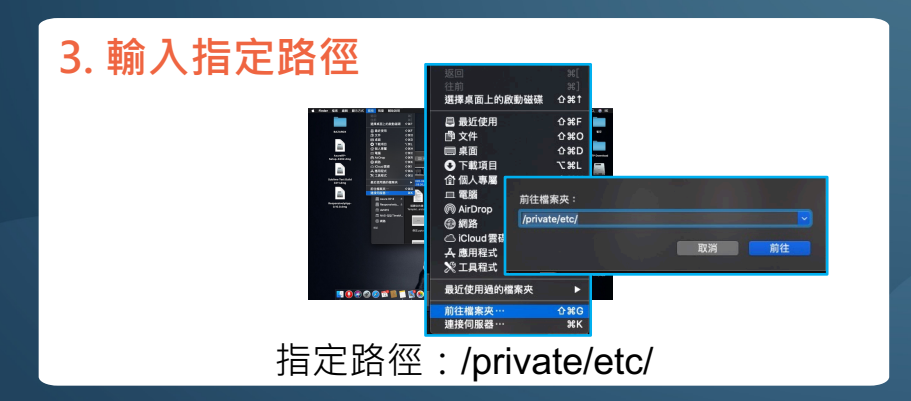

#### 4. 到達設定資料夾

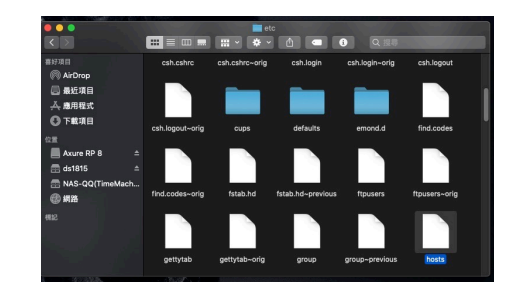

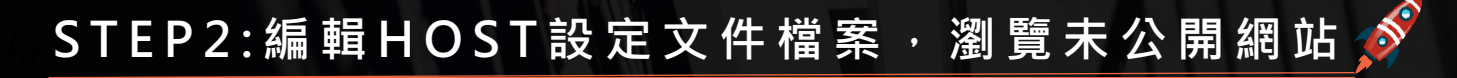

#### 1.使用Sublime text 開啟文件

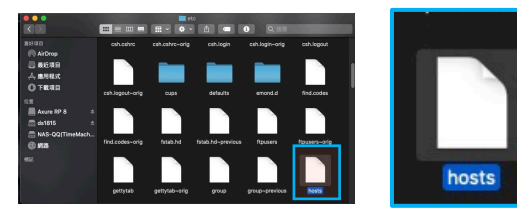

檔案路徑:/private/etc/hosts

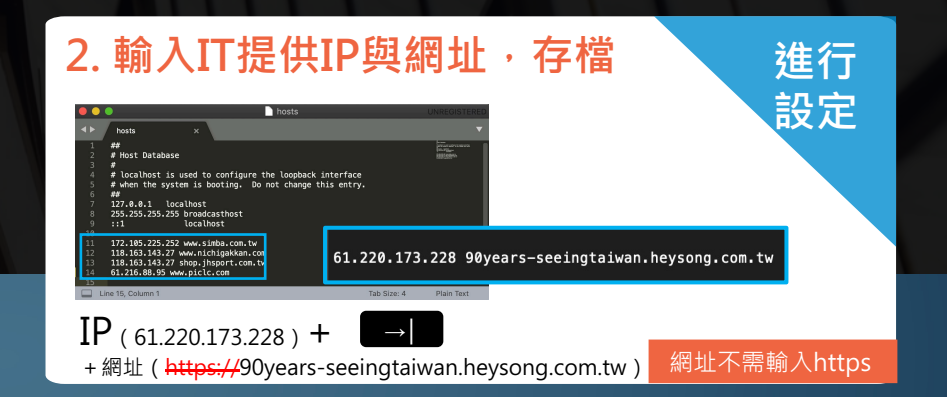

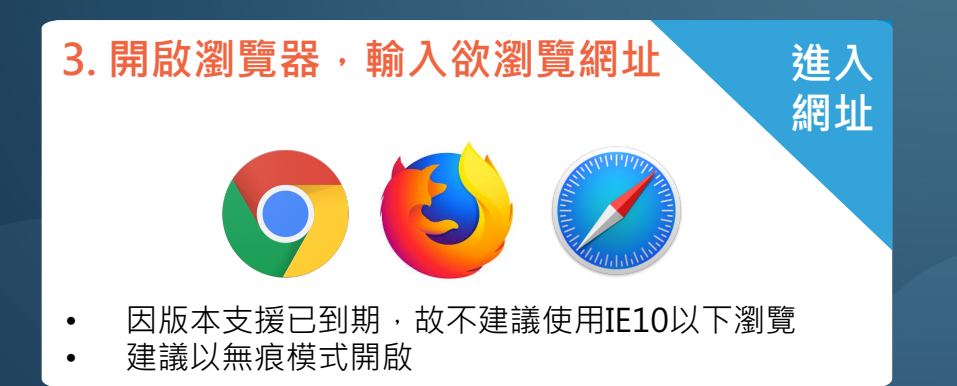

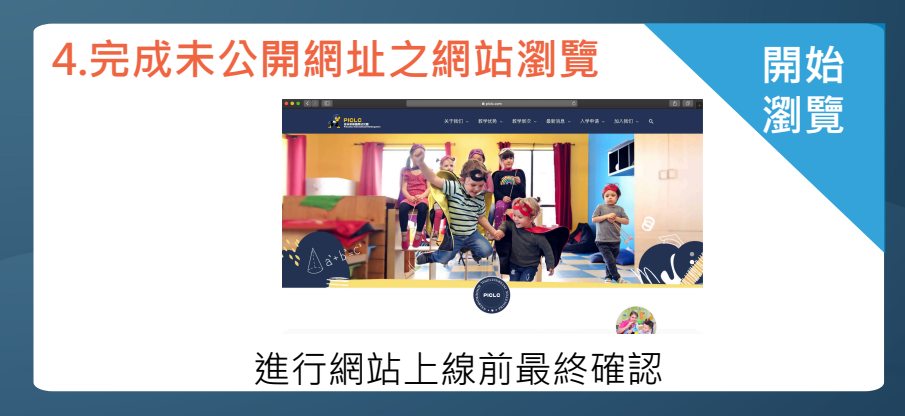

### STEP3: 確 認 網 站 主 機 I P 位 置 🔗

#### 1.點擊啟用台

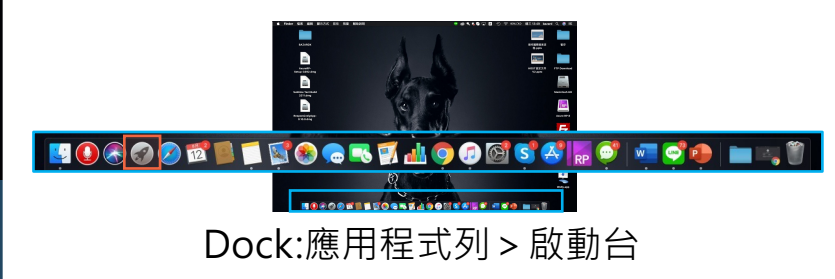

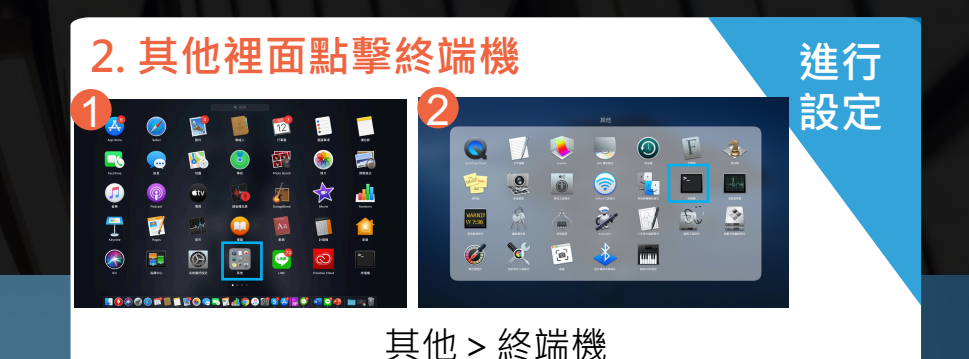

#### 3. 使用終端機輸入指令

PING + + 細址 (<u>https://</u>90years-seeingtaiwan.heysong.com.tw)

輸入

指令

網址不需輸入https

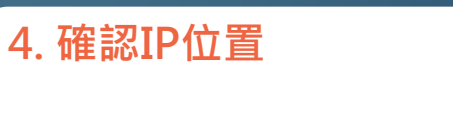

IP 確認

■ bazard — ping 90years-seeingtaiwan.heysong.com.tw — 80×24 Last login: Wed Oct 6 11:35:28 on ttys000 Bazard-de-MacBook-Air:~ bazard\$ ping 90years-seeingtaiwan.heysong.com.tw PING 90years-seeingtaiwan.heysong.com.tw (61.220.173.228): 56 data bytes 64 bytes from 61.220.173.228: icmp\_seq=0 ttl=57 time=3.455 ms 64 bytes from 61.220.173.228: icmp\_seq=1 ttl=57 time=5.646 ms 64 bytes from 61.220.173.228: icmp\_seq=2 ttl=57 time=5.6488 ms >\_

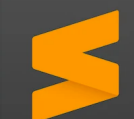

#### 1.使用Sublime text 開啟文件

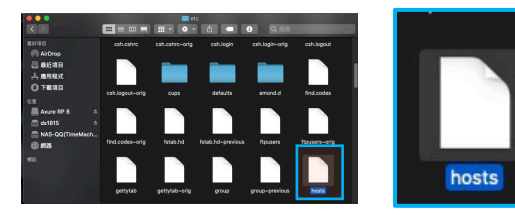

檔案路徑:/private/etc/hosts

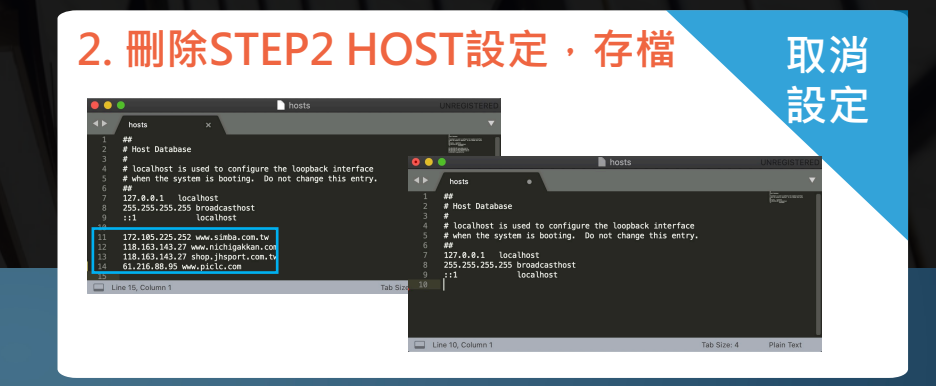

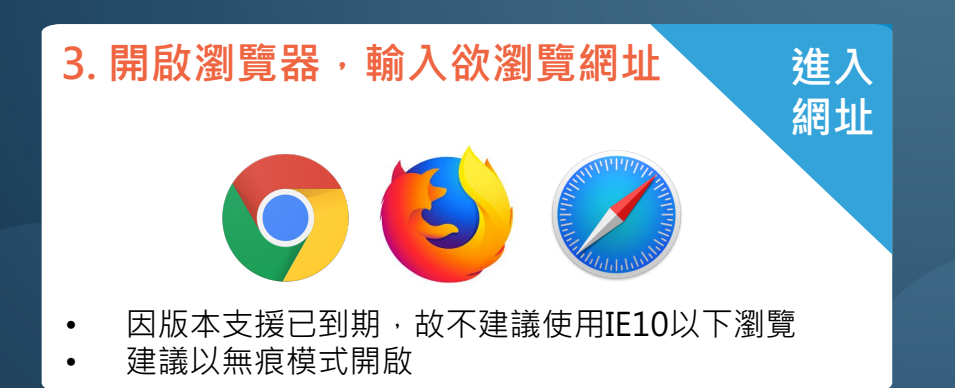

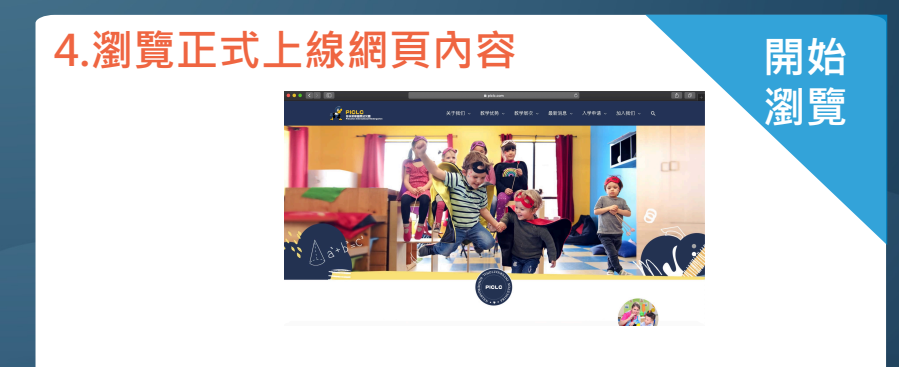

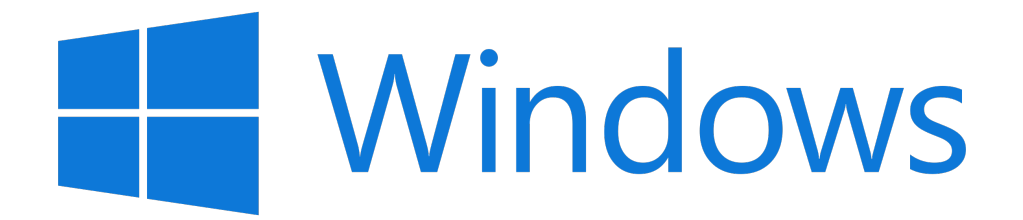

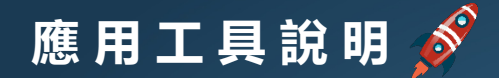

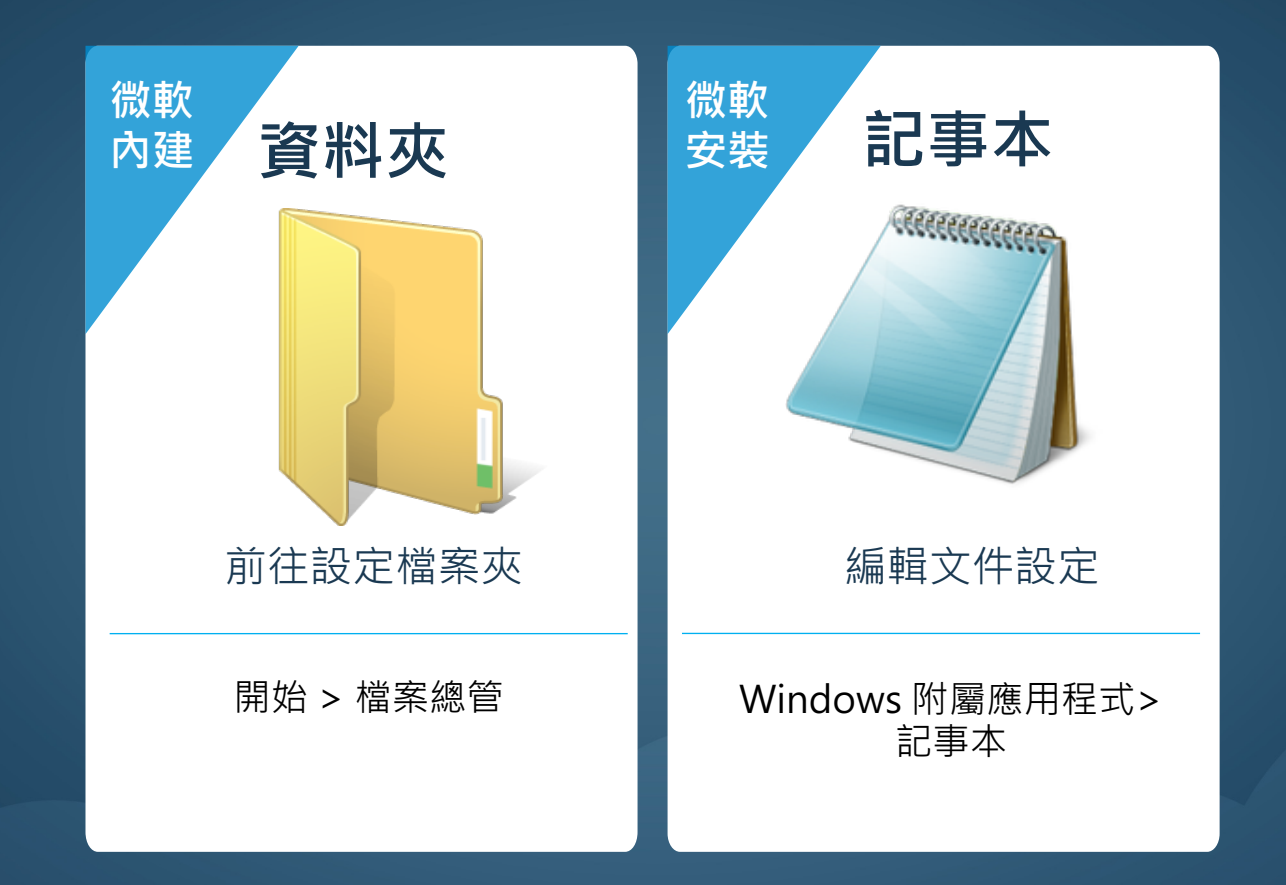

# STEP1:前往設定資料夾 🔗

#### 1. 點擊資料夾

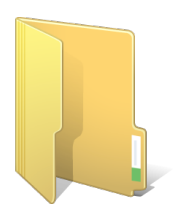

開始 > 檔案總管

#### 2.輸入資料夾路徑

|                                | , <del>v</del> ∣etc |           |                          |     |        | _ | ×   |
|--------------------------------|---------------------|-----------|--------------------------|-----|--------|---|-----|
| 檔案                             | 常用 共用               | 檢視        |                          |     |        |   | ~ ? |
| $\leftarrow \  \  \rightarrow$ | ∽ ↑ 📙 « W           | 'indows → | System32 > drivers > etc | 5 v | 搜尋 etc |   | ٩   |

#### C:\WINDOWS\system32\drivers\etc\hosts

| ← → ~ ↑                                 | 📙 « W | indows > System32 > driv | vers > etc ∨ ⊙ | 报尋 etc | م<br>ر |
|-----------------------------------------|-------|--------------------------|----------------|--------|--------|
| <b>三 点</b> 面                            | * ^   | 名稱 ^                     | 修改日期           | 頭型     | 大小     |
| 🕹 下載                                    |       | hosts                    | 2015/7/10下午0   | 摘業     | 1 KB   |
| 🔝 文件                                    | 1     | Imhosts.sam              | 2015/7/10 下午 0 | SAM 檔案 | 4 KB   |
| <b>三</b> 岡片                             |       | networks                 | 2015/7/10 下午 0 | 福宮     | 1 KB   |
| 📮 \\\VBOXS                              | VR\.# | protocol                 | 2015/7/10 下午 0 | 福興     | 2 KB   |
| ♪ 言樂                                    |       | services                 | 2015/7/10 下午 0 | 檔案     | 18 KB  |
| 100 100 100 100 100 100 100 100 100 100 |       |                          |                |        |        |
| a OneDrive                              |       |                          |                |        |        |
| 🛄 本機                                    |       |                          |                |        |        |
| A 1000                                  |       |                          |                |        |        |

### STEP2:編輯檔案安全性

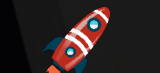

| 1.右鍵點    | 擊「             | host                      | S」 >∦          | 貼擊     | 「内       | 容」 |
|----------|----------------|---------------------------|----------------|--------|----------|----|
|          | 🕑 📙 🖛 🛛 etc    |                           |                | -      | - 🗆 X    |    |
| 相案       | 第用 共用          | 檢視                        |                |        | ~ 😮      |    |
| ÷ -      | → • ↑ 📙 « ۱    | Vindows > System32 > driv | ers → etc v ঊ  | 授尋 etc | Q,       |    |
|          | · 桌面   水 ^     | 名稱 ^                      | 修改日期           | 類型     | 大小       |    |
|          | 下転 オ           | hosts                     | 2015/7/10下午 0  | 福宾     | 1 KE     |    |
| 2        | 文件 🖈           | 🗋 Imhosts.sam             | 2015/7/10 下午 0 | SAM 檔案 | 4 KB     |    |
|          | 国片 🖈           | networks                  | 2015/7/10下午 0  | 福紫     | 1 KB     |    |
|          | \\VBOXSVR\#    | protocol                  | 2015/7/10下午 0  | 福紫     | 2 KB     |    |
| 1        | 音樂             | services                  | 2015/7/10 下午 0 | 榴玄     | 18 KB    |    |
| 8        | 影片             |                           |                |        |          |    |
| ۵        | OneDrive       |                           |                |        |          |    |
|          | 本機             |                           |                |        |          |    |
| <i>i</i> | 網路             |                           |                |        |          |    |
| 5 @3     | ▼<br>■目 已編取1個3 | I目 824 個位元組               |                |        | 8== (67) |    |

#### 2.編輯『安全性』

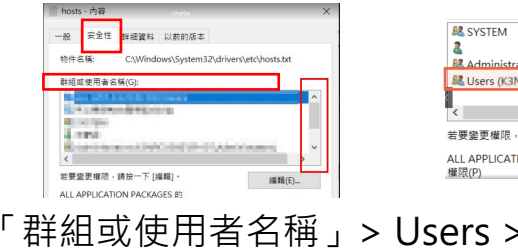

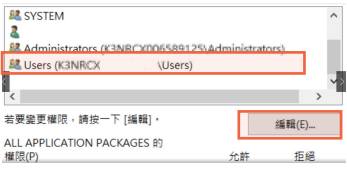

「群組或使用者名稱」> Users > 點擊「編輯」

|                     |      | 58##B(C) |
|---------------------|------|----------|
| Jsers 的權限(P)        | 允許   | 拒絕       |
| 完全控制                |      |          |
| 修改                  |      |          |
| 讀取和執行               | ~    |          |
| 讀取                  | ~    |          |
| 寫入                  |      |          |
| 特殊存取權限              |      |          |
| 口需特殊權限或進階設定,請按一下 [划 | [階]・ | 進階(V)    |

Users的權限 > 將「寫入」點擊「允許」, 並點擊「確定」

P.S.「群組或使用者名稱」內的所有項目 都請檢查是否皆有允許「寫入」 S?

#### 1.使用記事開啟文件

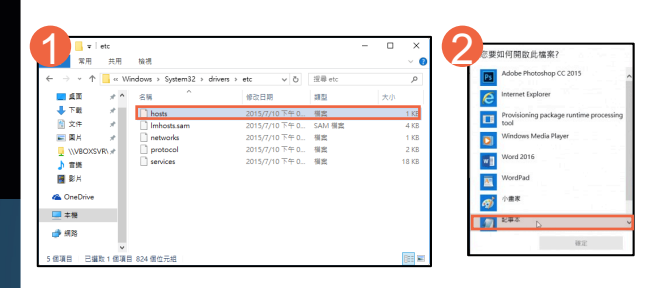

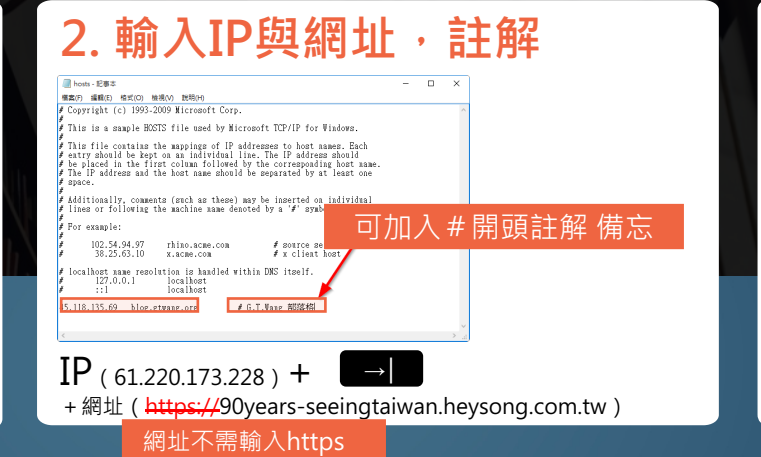

#### 

3. 存檔

ATTACHUC

#### 4. 取代檔案

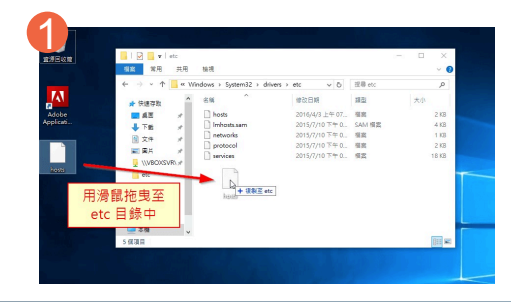

| 2 2 2代或略過檔案             | - | × |
|-------------------------|---|---|
| 正在將 1 個項目從 桌面 移動到 etc   |   |   |
| 目的地已有一個名為 "hosts" 的檔案   |   |   |
| ✓ 取代目的地中的檔案( <u>R</u> ) |   |   |
| > 跳過這個檔案( <u>S</u> )    |   |   |
| 🖏 比較兩個檔案的資訊( <u>C</u> ) |   |   |
| (◇) 更多詳細資料              |   |   |

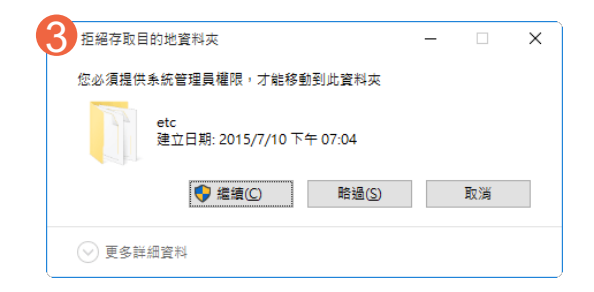

#### STEP4:瀏覽未公開網站

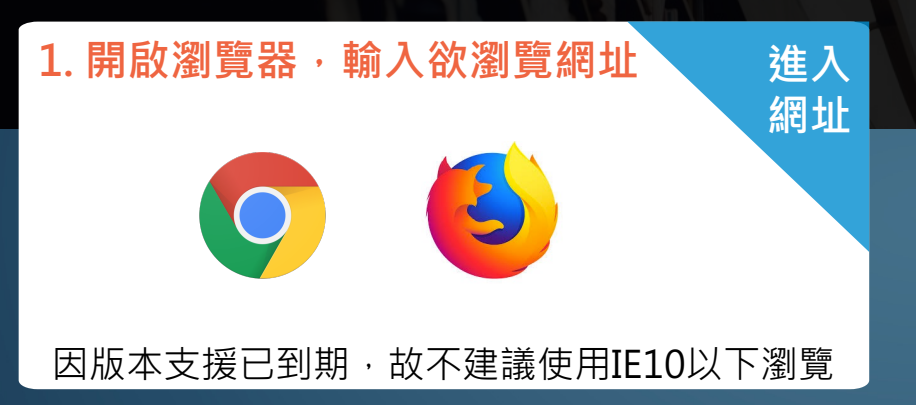

S

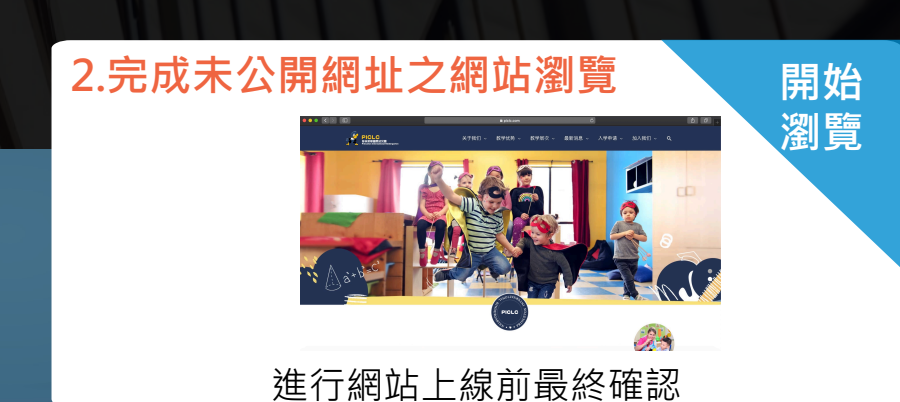

 $\mathbf{k}$ 

### STEP5:網站正式上線後,需刪除HOST設定,才能正常瀏覽網站 🔗

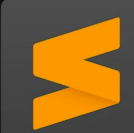

#### 1.使用記事開啟文件

| - → × ↑    | - « W | indows > System32 > dri | vers → etc v õ | 授尋 etc | م     | Adobe Photoshop CC 2015              |
|------------|-------|-------------------------|----------------|--------|-------|--------------------------------------|
| 三 兵王       | * ^   | 名稿 ^                    | 修改日期           | 頭型     | 大小    | C Internet Explorer                  |
| 🕹 下監       | 1     | hosts                   | 2015/7/10下午 0  | 福島     | 1 KE  | Provisioning package runtime process |
| 🖹 文件       | 1     | Imhosts.sam             | 2015/7/10下午 0  | SAM 橫窗 | 4 KB  | tool                                 |
| 📰 图片       | 1     | networks                | 2015/7/10 下午 0 | 檔案     | 1 KB  | Windows Media Player                 |
| VIVBOXS    | R\st  | protocol                | 2015/7/10 下午 0 | 相案     | 2 KB  | and the second second                |
| ♪ 宮瑛       |       | services                | 2015/7/10 下仲 0 | 相案     | 18 KB | will word 2016                       |
| 📲 #8.H     |       |                         |                |        |       | WordPad                              |
| 🝊 OneDrive |       |                         |                |        |       | (1) 小曲市                              |
| 🔜 本機       |       |                         |                |        |       | 12年本 、                               |

檔案路徑:C:\WINDOWS\system32\drivers\etc\hosts

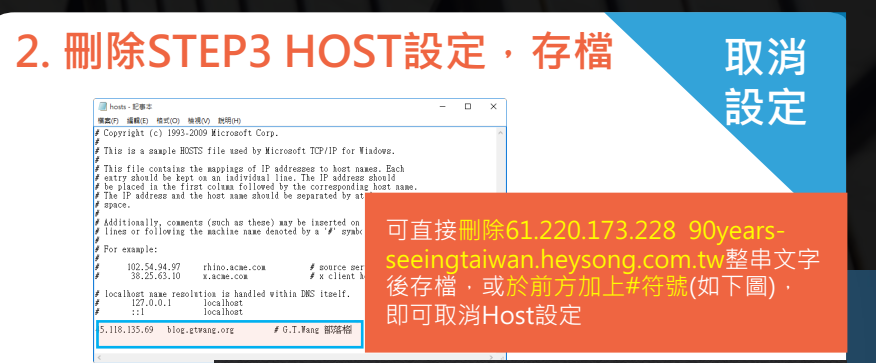

#### #61.220.173.228 90years-seeingtaiwan.heysong.com.tw

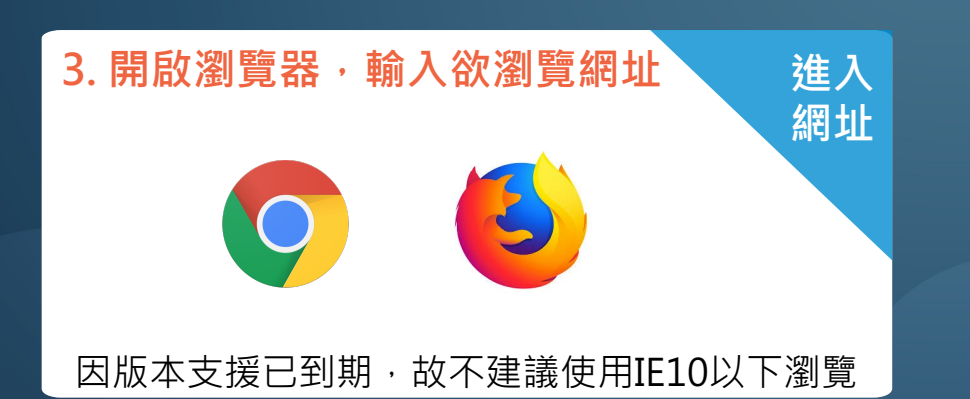

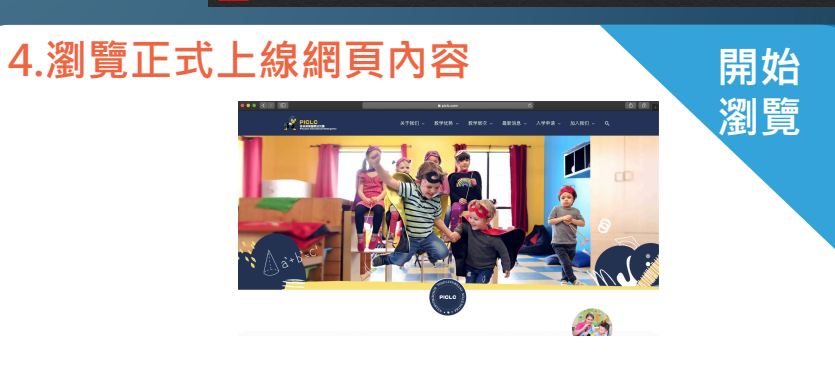

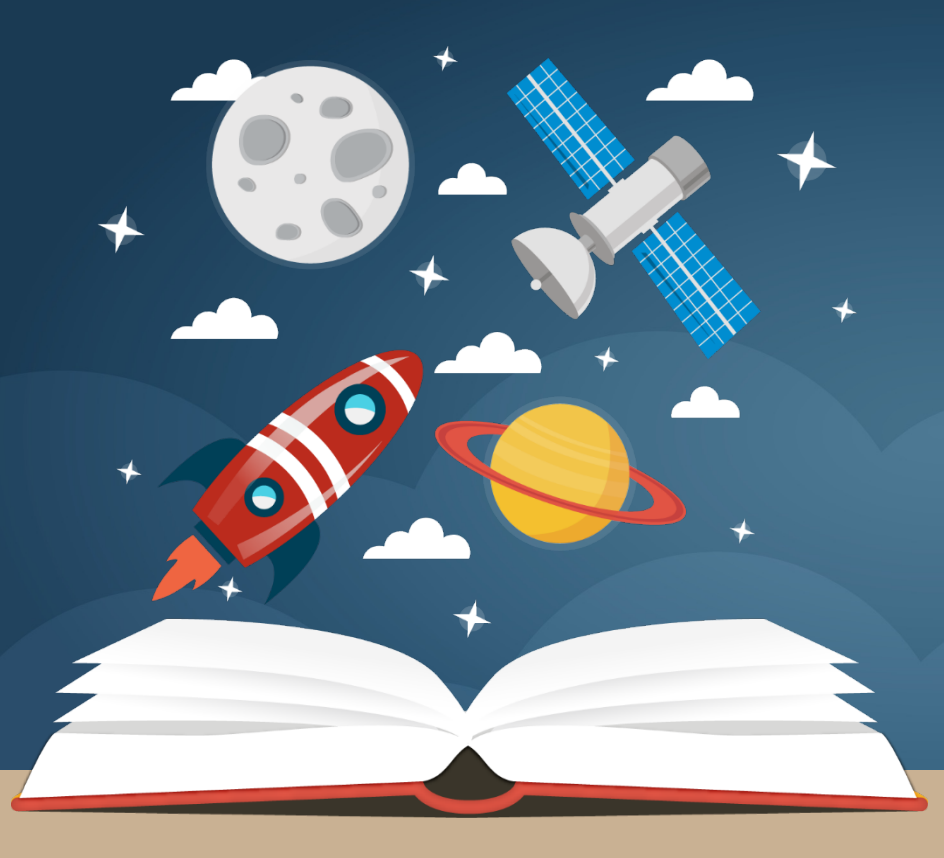

# THANKS FOR WATCHING

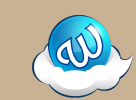